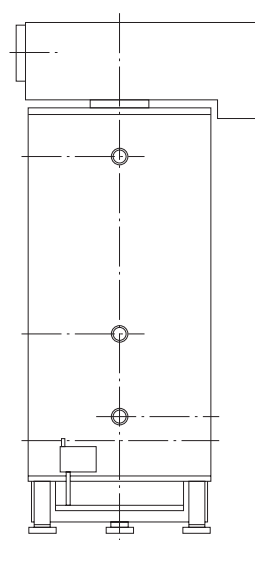

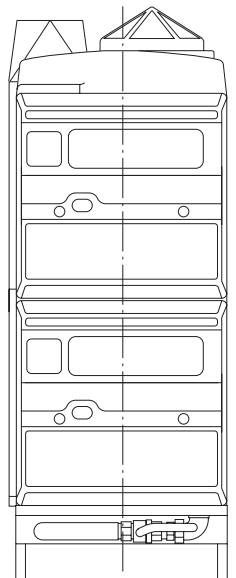

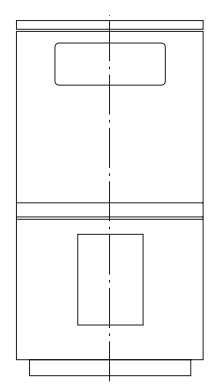

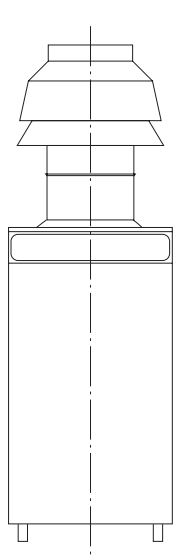

### MARSHALL HE

**BOILER SEQUENCE CONTROL PANEL** 

USER'S OPERATING INSTRUCTIONS

IMPORTANT NOTE THESE INSTRUCTIONS MUST BE READ AND UNDERSTOOD BEFORE INSTALLING, COMMISSIONING, OPERATING OR SERVICING EQUIPMENT

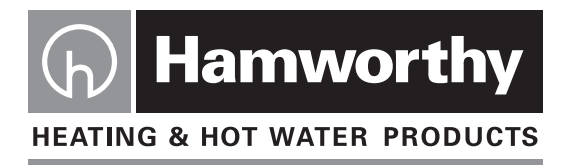

# **Customer Services**

#### **Technical Enquiries**

To supplement the detailed technical brochures, technical advice on the application and use of products in the Hamworthy Heating range is available from our technical team in Poole and our accredited agents.

 $\mathcal{C}$ 

#### Site Assembly

Hamworthy offer a service of site assembly for many of our products in instances where plant room area is restricted. Using our trained staff we offer a higher quality of build and assurance of a boiler built and tested by the manufacturer.

#### Commissioning

Commissioning of equipment by our own engineers, accredited agents or specialist sub - contractors will ensure the equipment is operating safely and efficiently.

#### **Maintenance Agreements**

Regular routine servicing of equipment by Hamworthy service engineers inspects the safety and integrity of the plant, reducing the risk of failure and improving performance and efficiency. Maintenance agreements enable our customers to plan and budget more efficiently.

#### Breakdown service, repair, replacement

Hamworthy provide a rapid response breakdown, repair or replacement service through head office at Poole and accredited agents throughout the UK.

01202 662555

#### **Spare Parts**

#### $\mathcal{O}$ 01202 662525

A comprehensive spare parts service is operated from our factory in Poole, providing replacement parts for both current and discontinued products. Delivery of parts and components is normally from stock within seven days. However, a next day delivery service is available for breakdowns and emergencies.

01202 662527/662528

#### $(\mathbf{r})$ 01202 662555

# 01202 662555

#### $(\mathbf{f})$ 01202 662555

 $(\mathbf{f})$ 

### MARSHALL HE

### **BOILER SEQUENCE CONTROL PANEL**

#### USER'S OPERATING INSTRUCTIONS

#### NOTE: THESE INSTRUCTIONS SHOULD BE READ AND UNDERSTOOD BEFORE ATTEMPTING TO OPERATE THE MARSHALL HE SYSTEM.

### THE MARSHALL HE SYSTEM IS INTENDED FOR USE ONLY IN COMMERCIAL/LIGHT INDUSTRIAL APPLICATIONS.

THIS BOILER SEQUENCE CONTROL SYSTEM COMPLIES WITH THE ESSENTIAL REQUIRE-MENTS OF THE LOW VOLTAGE DIRECTIVE 73/23/EEC AMENDED BY 93/68/EEC, AND THE ELECTROMAGNETIC COMPATIBILITY DIRECTIVE 89/336/EEC AMENDED BY 91/263/EEC AND 92/31/EEC.

PUBLICATION NO. 500001066 ISSUE 'B' JANUARY 2004

#### **CONTENTS**

|                                               |                                                                                                    | PAGE |
|-----------------------------------------------|----------------------------------------------------------------------------------------------------|------|
| 1.0                                           | Run Mode Display Screens                                                                                                    | 1    |
| 1.1<br>1.2<br>1.3                             | Clock Screen<br>System Information Screen<br>Performance Monitor Screen                                                                                                    |      |
| 2.0                                           | Run Mode Functions                                                                                                    | 2    |
| 2.1<br>2.2<br>2.3<br>2.4<br>2.5<br>2.6<br>2.7 | Illuminate Display<br>View Run Mode Screens<br>View Performance Monitor Screen<br>Override Comfort Level Settings<br>Override Timeclock<br>Remote Override Switch Operation<br>Manual Holiday Override Switch Operation |      |
| 3.0                                           | Programme Mode Functions                                                                                                    | 5    |
| 3.1<br>3.2<br>3.3<br>3.4<br>3.5<br>3.6        | Enter Program Mode<br>Data Option<br>Time Option<br>Code Option<br>Hols Option<br>Return to Run Mode                                                                                                    |      |

#### **1.0 RUN MODE DISPLAY SCREENS**

Refer to section 2 for details of how to view these screens.

#### 1.1 Clock Screen

This screen displays the time, date, week number, external temperature and the status of the inputs.

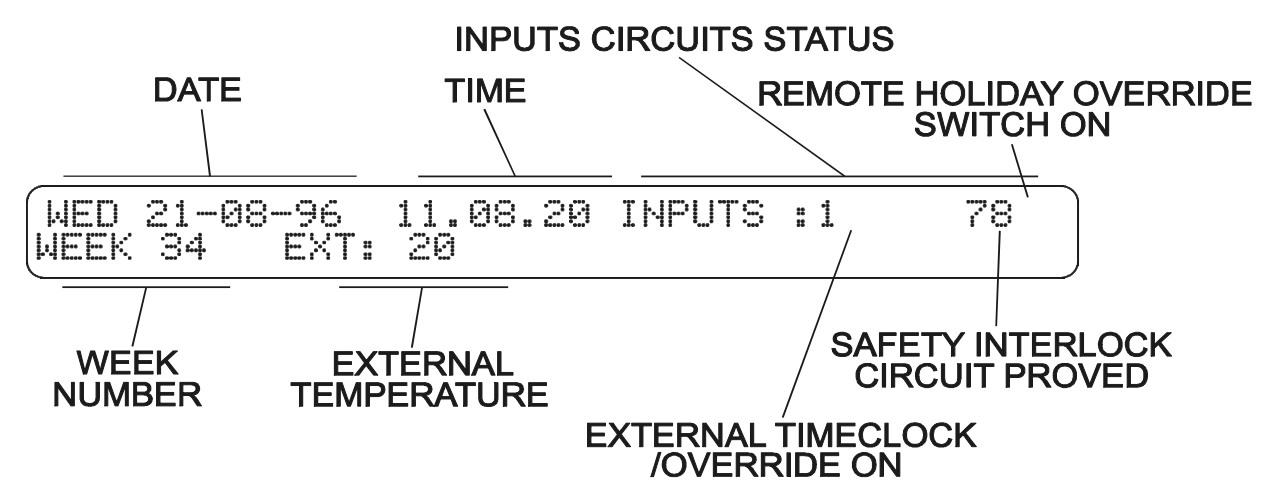

#### 1.2 System Information Screen

This screen displays the room comfort level and water flow temperature settings, and the actual room and water flow temperature readings. The screen also displays the system status - in 'active' (on), 'standby' (off/night setback), holiday or shutdown mode. Also displayed is the boiler status, a small flame symbol represents a boiler on at low fire (high/low boilers only), a large flame symbol represents a boiler on at high fire. Finally the screen displays the circulation pump status.

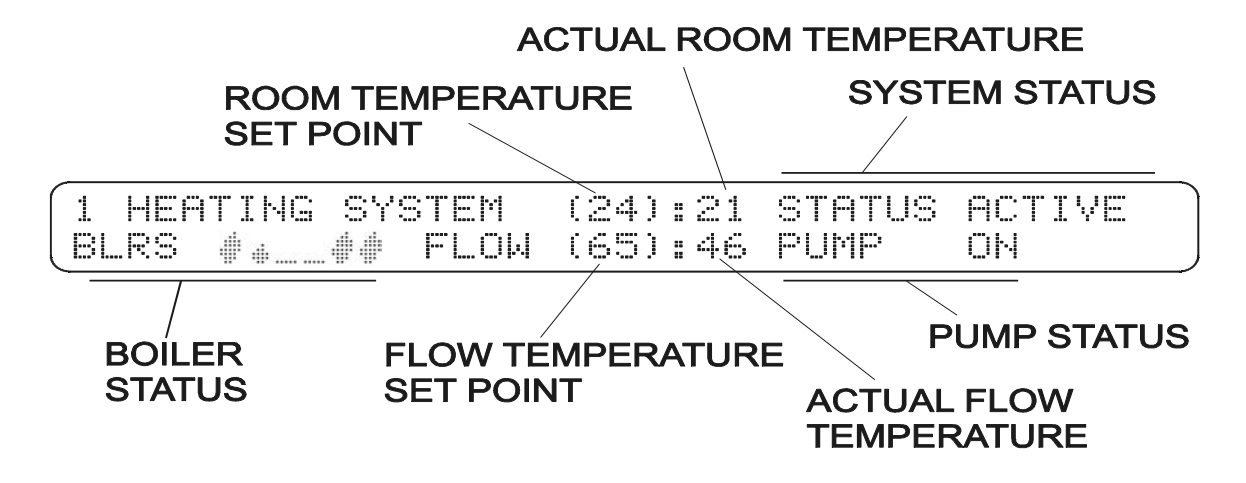

When the 'Weekly Shift' function is utilised the display shows which is the lead boiler by the sequence of the flame symbols as below (the lead boiler is number 5 in this example). Operation of the 'Override' function is displayed on this screen as a countdown timer (in hours). When the figure reaches zero normal operation is resumed.

| 1 HEAT | ING SYS | ГЕМ  | (24):21 | STATUS OR | A02 |
|--------|---------|------|---------|-----------|-----|
| BLRS   | # ⊕ # # | FLOW | (65):46 | PUMP ON   |     |

If the 'Optimiser' function is not utilised the room comfort level setting and room temperature reading are replaced by the legend 'TIMER'. Operation of the circulation pump overrun function is shown by a countdown timer on this screen (in minutes). When the figure reaches zero the pump is switched off.

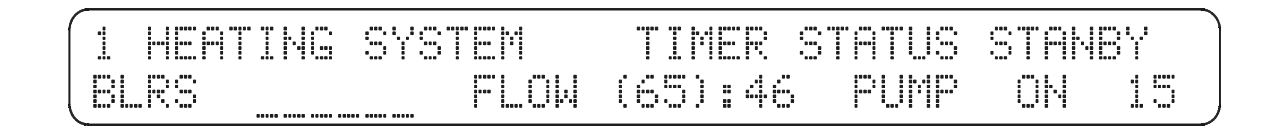

#### **1.3 Performance Monitor Screen**

This screen displays performance information for the current days running. The screen shows the minimum and maximum room temperatures during the day and the minimum room temperatures overnight. Also displayed is the optimiser start time—the time at which the heating first comes on, and the time at which the required room comfort level setting was reached. Finally the boiler hours run time in hours and minutes for the day is displayed.

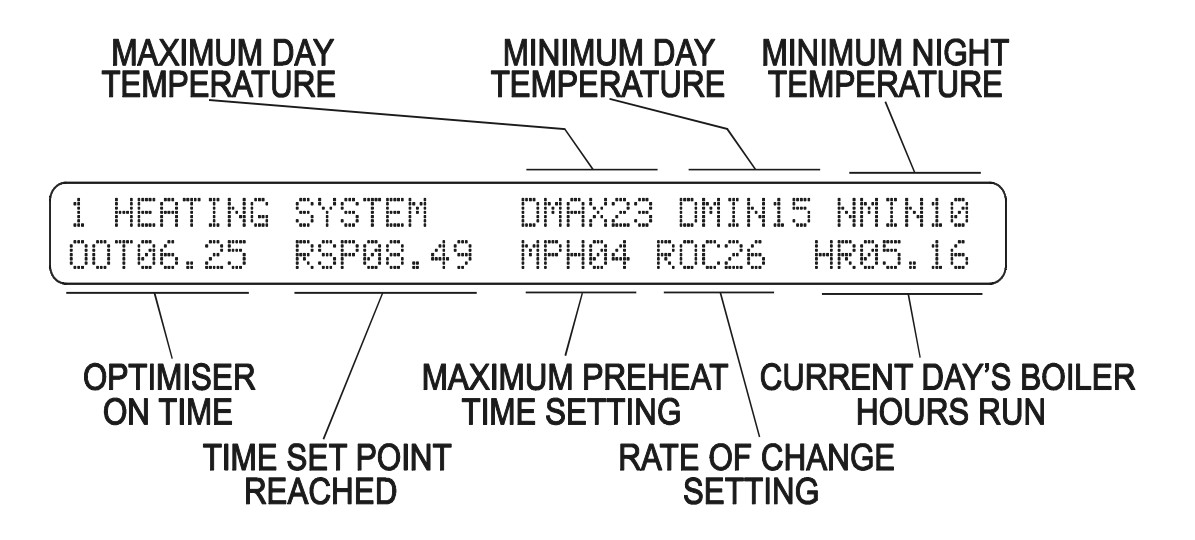

| 2.0 Run Mode Functions                                                                                                    |  |   |  |        |   |  |  |  |
|----------------------------------------------------------------------------------------------------|--|---|--|--------|---|--|--|--|
| Кеу                                                                                                    |  |   |  | Displa | у |  |  |  |
| 2.1 Display Illumination                                                                                                    |  |   |  |        |   |  |  |  |
| To illuminate the display press any key.<br><b>Note!</b> After ten minutes the illumination is automatically switched off unless another key is pressed. If the unit is in Program mode, after a further five minutes the unit will automatically return to Run mode. |  |   |  |        |   |  |  |  |
|                                                                                                    |  | / |  |        |   |  |  |  |

| Кеу                                                                                                    | Display                                                                                                    |
|----------------------------------------------------------------------------------------------------|----------------------------------------------------------------------------------------------------|
| 2.2 View Run Mode Scr                                                                                     | eens                                                                                                    |
| 1) To switch between the                                                                                  | e Clock and System Information screens press the scroll or the left or right hand cursor keys                                                                                                    |
|                                                                                                    | WED 21-08-96 15.52.29 INPUTS : 7<br>WEEK 34 EXT : 19                                                                                                    |
|                                                                                                    | 1 HEATING SYSTEM (24):21 STATUS ACTIVE<br>BLRS #### FLOW (65):49 PUMP ON                                                                                                    |
| <ol> <li>To display the Perform<br/>the VIEW key is released</li> </ol>                                   | nance Monitor screen press and hold down the VIEW key. The screen will be displayed until                                                                                                    |
|                                                                                                    | 1 HEATING SYSTEMDMAX23 DMIN17 NMIN1000T06.25RSP08.49MPH04 ROC26HR05.16                                                                                                    |
| 2.3 Override Comfort Lo                                                                                   | evel Setting                                                                                                    |
| <ol> <li>To override the current<br/>screen is displayed.</li> <li>Note! This function is only</li> </ol> | Active' or 'Standby' comfort level temperature setting ensure that the System Information<br>y available if the optimiser function is used.<br>1 HEATING SYSTEM (24) ± 21 STATUS ACTIVE<br>BLRS ### FLOW (65) ± 49 PUMP ON |
| 2) To adjust the setting u<br>Note! There is a slight de                                                  | se the up/down cursor keys.<br>lay between pressing the key and the displayed temperature setting changing.                                                                                                    |
|                                                                                                    | 1 HEATING SYSTEM (24):21 STATUS ACTIVE<br>BLRS #### FLOW (65):49 PUMP ON                                                                                                    |
| 2.4 Override Timeclock                                                                                    | (DO NOT attempt to use this function if an external timeclock is connected)                                                                                                    |
| 1) From either of the Run                                                                                 | mode screens press the OVERRIDE key and the override screen is displayed.<br>Do you want to override the system<br>1> ON ( ACTIVE ) or 2> OFF ( STANDBY )                                                                  |

| Key                                                                                                    | Display                                                                                                    |
|----------------------------------------------------------------------------------------------------|----------------------------------------------------------------------------------------------------|
| 2) To override to on (Active displayed.                                                                                                    | e) press the '1' key, or to override to off (Standby) press the '2' key. The override duration is                                                                                      |
|                                                                                                    |                                                                                                    |
| or 🔶                                                                                                    | Please enter the required override<br>period (08 Hours Maximum) : 00                                                                                                    |
| 2                                                                                                    |                                                                                                    |
| 3) Use the numerical keyp<br>Note! If a value less than                                                                                                    | ad to enter the required override duration in hours.<br>10 is entered the preceding zero must be entered as shown below.                                                               |
| 0 1 2 3<br>4 5 6 7<br>8 9                                                                                                    | Please enter the required override<br>period ( 08 Hours Maximum ) : 02                                                                                                    |
| 4) Press the ENTER key to<br>screen will show the overri<br>reverts to normal operation                                                                                                    | o initiate the override. The Run mode screen will be displayed, the System Information de countdown timer which counts down in hours. At the end of the override period the unit n.    |
|                                                                                                    | 1 HEATING SYSTEM (24):21 STATUS ACTIVE<br>BLRS ### FLOW (65):49 PUMP ON                                                                                                    |
| <ol><li>To cancel the override r<br/>unit will revert to normal or</li></ol>                                                                                                    | epeat the above sequence of operations, but enter an override duration of '00' hours. The peration.                                                                                    |
| 2.5 Remote Override Swi                                                                                                    | tch Operation                                                                                                    |
| If a remote override switch turning this switch on. The                                                                                                    | is connected to the Marshall HE controller, the system can be overridden to on (Active), by system will remain in the Active position until the remote override switch is turned off.  |
| 2.6 Manual Holiday Over                                                                                                    | ride                                                                                                    |
| 1) The Marshall HE can be displayed.                                                                                                    | e quickly overridden to holiday mode by pressing the HOLS key. A confirmation screen is                                                                                                |
| HOLS                                                                                                    | (ARE YOU SURE YOU WANT TO SWITCH ON<br>HOLIDAY MODE < PRESS ENTER FOR YES >                                                                                                    |
| <ol> <li>To initiate the holiday program of the second second</li></ol> | ress the ENTER key, the system will shut down and the legend 'HOLS' is displayed on the<br>n. The system will remain in holiday mode until the control is manually reset to normal op- |
|                                                                                                    | 1 HEATING SYSTEM(04):21STATUSHOLSBLRSFLOW(65):45FUMPON19                                                                                                    |
| 3) To reset from a manual                                                                                                    | holiday override press the HOLS key. A confirmation screen is displayed.                                                                                                    |
| HOLS                                                                                                    | ARE YOU SURE YOU WANT TO SWITCH OFF<br>HOLIDAY MODE < PRESS ENTER FOR YES >                                                                                                    |

| Key                                                                        |                                                                                             | Display                                     |                                      |                                   |
|----------------------------------------------------------------------------|---------------------------------------------------------------------------------------------|---------------------------------------------|--------------------------------------|-----------------------------------|
| 4) To return to Run m                                                      | ode press the ENTER key. The Run mode                                                       | screen is displaye                          | d and normal o                       | peration resumes.                 |
|                                                                            | 1 HEATING SYSTEM<br>BLRS FLOW                                                               | (24):14<br>(65):12                          | STATUS<br>PUMP                       | ACTIVE<br>ON                      |
| 2.7 Remote Holiday                                                         | Override Switch Operation                                                                   |                                             |                                      |                                   |
| If a remote holiday over<br>standby operation, by<br>switch is turned off. | erride switch is connected to the Marshall I<br>turning this switch on. The system will rem | HE controller, the s<br>nain in this mode u | system can be c<br>ntil the remote h | overridden to<br>noliday override |

#### 3.0 PROGRAM MODE FUNCTIONS

All of the settings are entered using the numerical keypad. If a mistake is made it can be corrected by pressing the 'DEL' key and retyping the number before pressing the 'ENTER' key to enter the new setting value.

Nearly all of the settings are two digit numbers. When entering a value less than 10 the first digit MUST be entered as a zero, an invalid setting will not be accepted by the control.

| Кеу                                                                                      | Display                                                                                                    |
|------------------------------------------------------------------------------------------|----------------------------------------------------------------------------------------------------|
| 3.1 Enter Programme                                                                      | Mode                                                                                                    |
| 1) To enter Program                                                                      | me mode press the PROG key and the code entry screen will be displayed.                                                                                                    |
|                                                                                          | A SECURITY CODE IS REQUIRED TO PROGRAM<br>THIS UNIT. Please enter the code:                                                                                                    |
| 2) Enter the four digit co<br>resent each digit of the<br><b>Note!</b> The user's code i | ode using the numerical keypad. The code entered is not displayed, asterisks are used to rep-<br>code.<br>s initially factory set to '0000'                                       |
| 0 1 2 3<br>4 5 6 7<br>8 8                                                                | A SECURITY CODE IS REQUIRED TO PROGRAM<br>THIS UNIT. Please enter the code:****                                                                                                   |
| <ol> <li>To enter the code pre<br/>will return to Run mode.</li> </ol>                   | ess the ENTER key. If the code entered is incorrect an error message is displayed and the un When the correct code is entered the unit will display the User's Setup Menu screen. |
| ENTER                                                                                    | THE CODE YOU ENTERED<br>WAS INCORRECT                                                                                                    |
|                                                                                          | (1) DATA 2) TIME 3) CODE 4) HOLIDAYS<br>Press <1-4> for required option.                                                                                                    |

Key

Display

#### 3.1 Data Option

 To view or set the comfort level and heating switching time settings press the '1' key. The 'Active' comfort level setting screen is displayed.

**Note!** If the Optimiser function is not being used this screen is not displayed.

| 1<br>Enter the required 'ACTIVE' temperature<br>Occupancy period e.g. 20 c ) :24                                                                                                    |
|----------------------------------------------------------------------------------------------------|
| 2) To adjust the 'Active' comfort level setting use the numerical keypad.                                                                                                    |
| <pre> O 1 2 3 4 6 0 7 B 0 Enter the required 'ACTIVE' temperature Occupancy period e.g. 20 c ) :20 </pre>                                                                                                    |
| 3) To enter the new setting press the ENTER key. The 'Standby' comfort level setting screen is displayed. Note! If the Optimiser function is not used this screen is not displayed.                                                                                                    |
| ENTER  Enter the required 'STANDBY' temperature Setback or Frost e.g. 04 C :04                                                                                                    |
| 4) This setting can be changed using the same procedure as for the 'Active' setting. When the new setting is entered using the ENTER key, the first heating switching time setting screen is displayed. Note! If an external time clock is used this screen is not displayed.                                                                                                    |
| ENTER  Enter switching times for Period 1 MON START : 00.00 END 00.00                                                                                                    |
| 5) To return to the User's Setup Menu screen at any point whilst viewing or setting the heating switching times, pres<br>the RUN key.                                                                                                    |
| RUN + (1) DATA 2) TIME 3) CODE 4) HOLIDAYS<br>Press <1-4> for required option.                                                                                                    |
| 6) To set the start time of the first 'Active' (on) period for Monday, use the numerical keypad to enter the require time.                                                                                                    |
| ● 1 2 3<br>4 6 8 7<br>8 9 Enter switching times for Period 1 MON<br>START : 07.30 END 00.00                                                                                                    |
| <ul> <li>7) To enter the new start time press the ENTER key.</li> <li>Note! <ol> <li>When the Optimiser function is used the start time is the time at which the required comfort level is to be reached, NOT the time at which the heating is switched on.</li> <li>If the time settings for this Active period do not require changing, pressing the ENTER key without entering a new start time will bring up the next period time setting screen (see step 9).</li> </ol> </li> </ul> |
| ENTER  Enter switching times for Period 1 MON START : 07.30 END 00.00                                                                                                    |

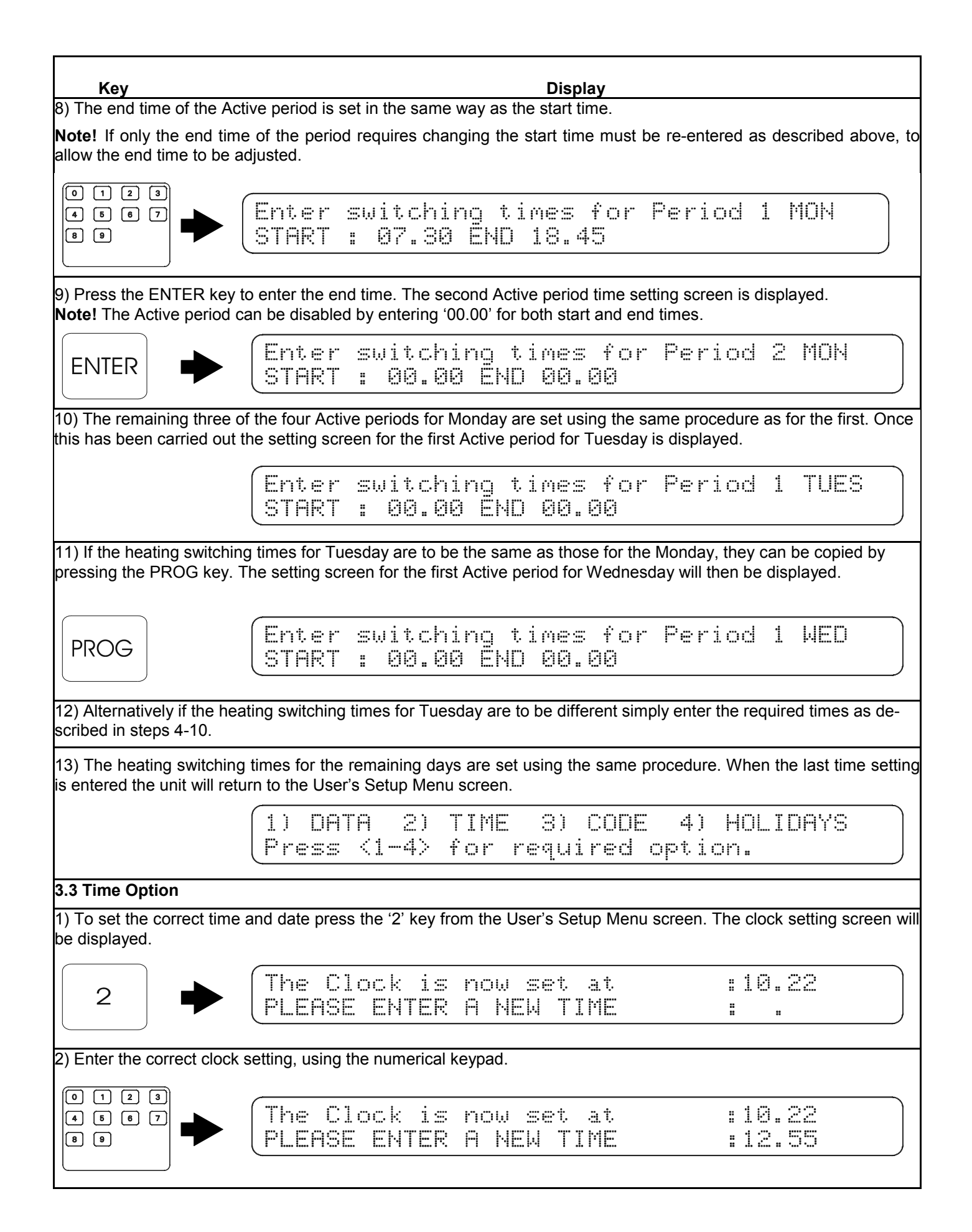

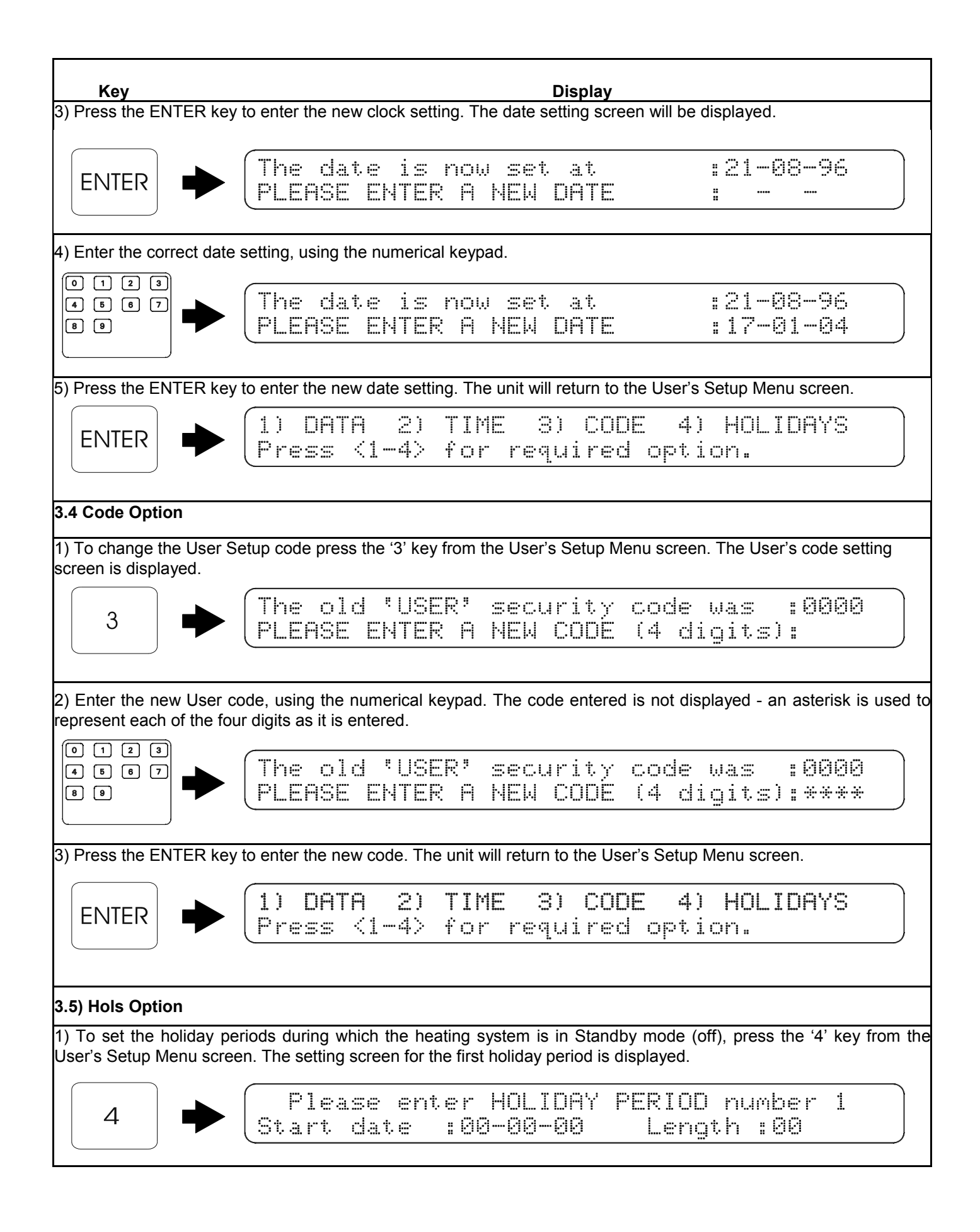

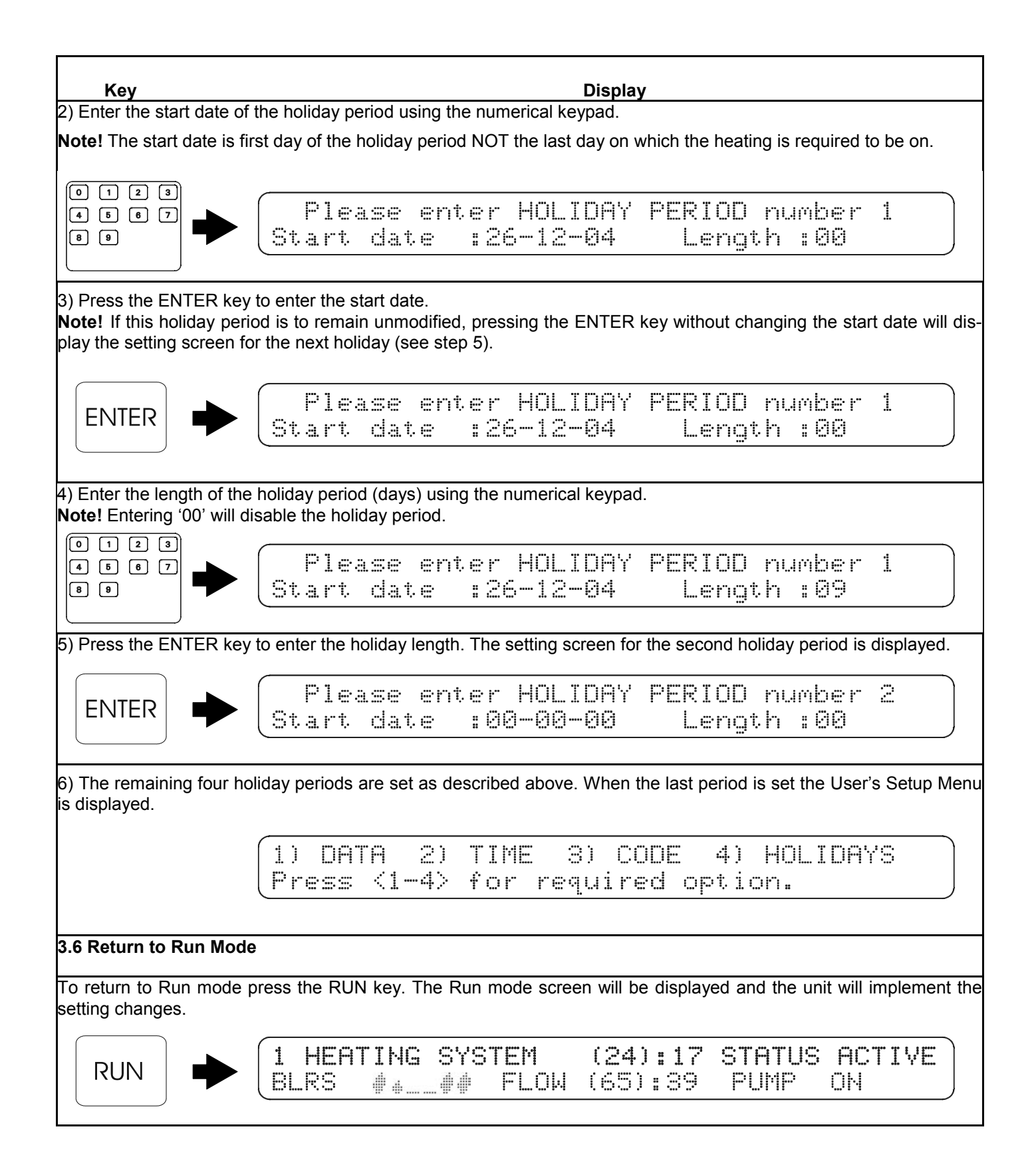

### NOTES

## Notes

# **Connect direct**

Direct Dial Telephone and Fax Numbers

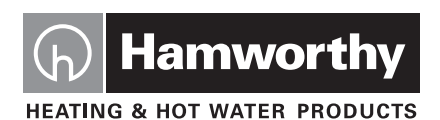

#### **Poole Office**

Hamworthy Heating Limited Fleets Corner, Poole, Dorset BH17 0HH England Main switchboard tel: **01202 662500** 

| Technical enquiries |            | 01202 662527/662528 |   | 01202 665111 |
|---------------------|------------|---------------------|---|--------------|
| Spare parts         | $\bigcirc$ | 01202 662525        |   | 01202 665111 |
| Service department  | $\bigcirc$ | 01202 662555        | Ŀ | 01202 662522 |

# Hamworthy

• flue components

boilerscontrollers

· water heaters

· pressurisation sets

- packaged fan dilution systems
- bespoke flue components
- bespoke flue systems
- design and installation

### Direct Email Addresses

Customer Services spares@hamworthy-heating.com service@hamworthy-heating.com technical@hamworthy-heating.com sales.flues@hamworthy-heating.com

### Hamworthy Heating Accredited Agents

#### North West England

Gillies Modular Services 210-218 New Chester Road, Birkenhead, Merseyside L41 9BG tel: **0151 666 1030** fax: **0151 647 8101** 

#### Southern Ireland

HEVAC Limited Naas Road, Dublin 12, Ireland tel: **00 3531 141 91919** fax: **00 3531 145 84806** 

#### Northern Ireland

#### HVAC Supplies Limited Unit 2, Antrim Line Business Park, Sentry Lane, Newtownabbey BT36 8XX tel: **02890 849826** fax: **02890 847443**

#### Website

### www.hamworthy-heating.com

Associate Companies, Offices and Agents throughout the World.

#### **Birmingham Office**

Hamworthy Heating Limited Shady Lane, Great Barr, Birmingham B44 9ER Main switchboard tel: **0121 360 7000** fax: **0121 325 2309** 

 $(\boldsymbol{\ell})$ 

General enquiries

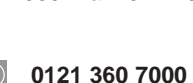

Scotland

McDowall Modular Services 14-46 Lomond Street, Glasgow, Scotland G22 6JD tel: **0141 336 8795** fax: **0141 336 8954** 

North East England Allison Heating Products 17 Beech Road, South Shields, Tyne & Wear NE33 2QH tel: 0191 455 7898 fax: 0191 455 7899